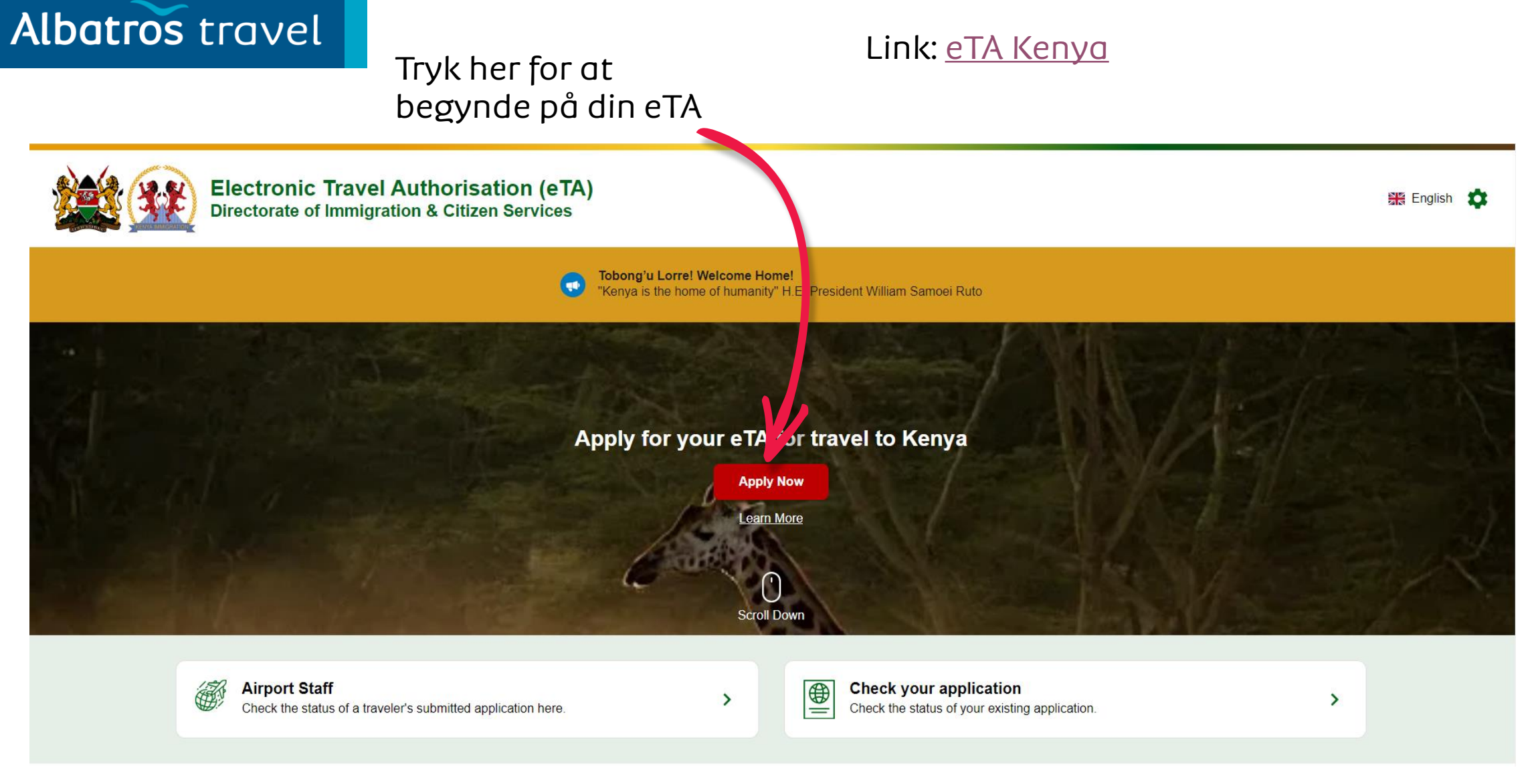

# еТА Кепуа

# Albatros travel

Hvis du holder et Kenyansk pas eller et pas fra East African Partner State, så vælger du den røde boks.

### Start your trip to Kenya

# Tryk på Tourist & Visitors All foreign visitors except citizens of EAC member States planning to travel to the Republic of Kenya are required to submit Immigration for an compliance with Section 48 of the Kenya Citizenship & Immigration Act (No. 12 of 2011). Failure to comply may lead to denied boarding and/or deportation con arrival. Image: Compliance with Section 48 of the Kenya Citizenship & Immigration Act (No. 12 of 2011). Failure to comply may lead to denied boarding and/or deportation con arrival. Image: Compliance with Section 48 of the Kenya Citizenship & Immigration Act (No. 12 of 2011). Failure to comply may lead to denied boarding and/or deportation con arrival. Image: Compliance with Section 48 of the Kenya Citizenship & Immigration Act (No. 12 of 2011). Failure to comply may lead to denied boarding and/or deportation con arrival. Image: Compliance with Section 48 of the Kenya Citizenship & Immigration Act (No. 12 of 2011). Failure to comply may lead to denied boarding and/or deportation con arrival. Image: Compliance with Section 48 of the Kenya Citizenship & Immigration Act (No. 12 of 2011). Failure to comply may lead to denied boarding and/or deportation con arrival. Image: Compliance with Section 48 of the Kenya Citizenship & Immigration Act (No. 12 of 2011). Failure to comply may lead to denied boarding and/or deportation con arrival. Image: Compliance with Section 48 of the Kenya Citizenship & Immigration Act (No. 12 of 2011). Failure to comply may lead to denied boarding and/or deportation con arrival. Image: Compliance with Section 48 of the Kenya Citizenship & Immigration 40 of the Kenya Citizenship & Immigration 40 of the Kenya Citizenship & Immigratin 40 of the Kenya Citizens

# Albatros travel

# How to Apply

Her kan du læse, hvordan du søger eTA og når du er færdig med det, så trykker du på den grønne knap `Continue´

All visitors including infants and children who intend to travel to the Republic of Kenya must have an approved Electronic Travel Authorisation (eTA) **before** the start of their journey.

### Persons who are exempt from obtaining the Electronic Travel Authorisation (eTA)

1. Holders of valid Kenya Passports or one-way Emergency Certificate issued by Kenya Missions abroad.

- 2. Holders of Kenya Permanent Residence, valid Work Permits and Passes.
- 3. Holders of valid Kenya eVISAs
- 4. Holders of valid United Nation Conventional Travel Document issued by the Government of Kenya.

Processing time is three (3) working days but in some cases it may take longer.

Sæt flueben i boksen ´I have read and agreed to the above´ Du har læst og godkendt det som står under ´How to Apply´

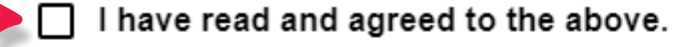

Opt-in to receive special offers and exciting updates for your trip.

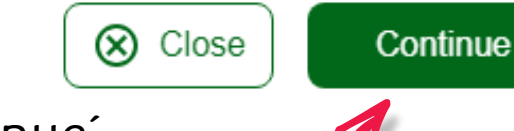

Continue

Tryk derefter på 'Continue'

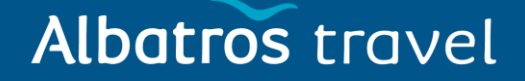

Tryk på ´Individual application´

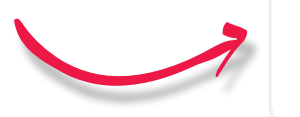

Individual application I am applying for one individual only.

### Group application

I am applying for a group application.

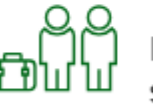

If you are a family, a couple, friends living together or a company submitting on behalf of your employees, you can save time by applying as a group. To apply as a group, you must meet certain eligibility requirements.

# Albatros travel

Vælg dit bopælsland, evt. Tast det i ´Search Countries´ feltet og tryk derefter på landet, når det dukker op.

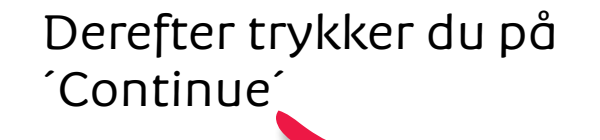

### Country of Residence

Please select your country of residence. This is the country where you live and pay taxes. If you are a resident Diplomat of Kenya, please select Kenya.

| Frequently Selected      |  |  |
|--------------------------|--|--|
| Germany                  |  |  |
| Italy                    |  |  |
| Poland                   |  |  |
| United Kingdom           |  |  |
| United States of America |  |  |
| All Countries            |  |  |
| Afghanistan              |  |  |
| 💾 Áland Islands          |  |  |
| Mbania                   |  |  |

# Albatros travel

### **Passport Information**

Please provide a photo or scan of the biographic data page of your passport. This is the page featuring your photo, name, etc.

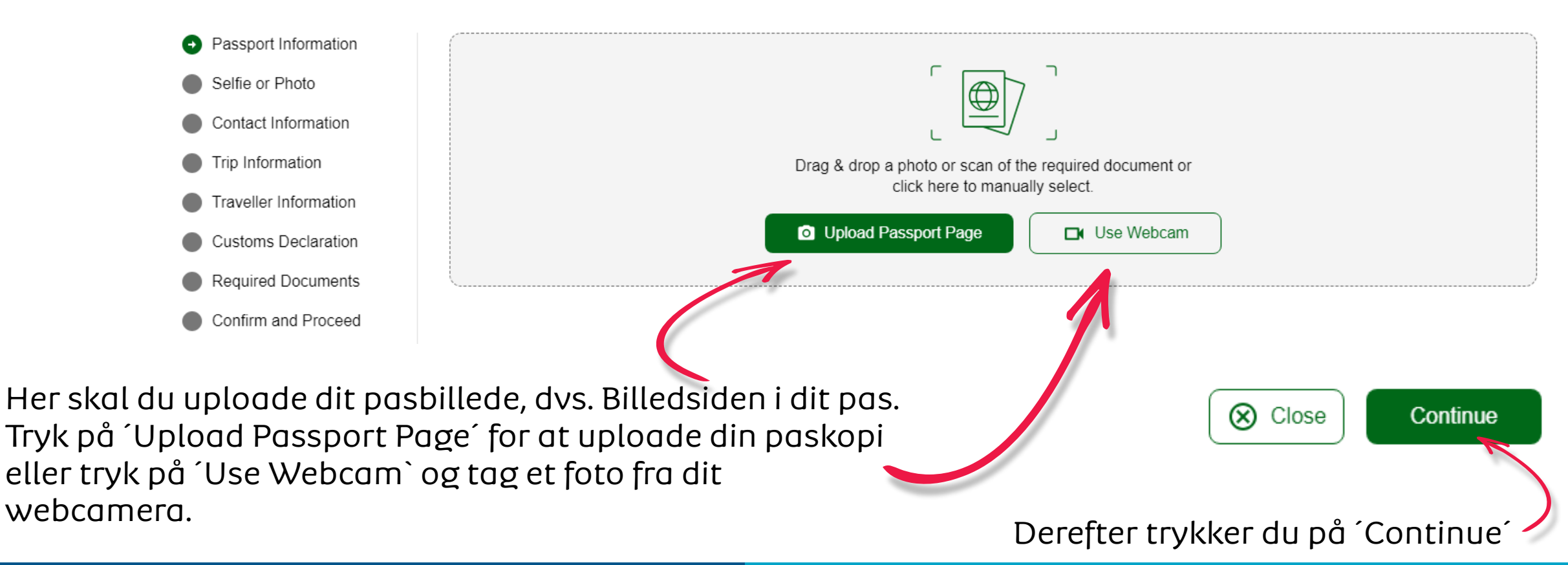

# Albatros travel

Når passet er uploaded, vil det fremgå på siden, venligst kontrollere, at informationerne stemmer overens med dem som står til højre fra paskopien (rød stjerne). Stemmer det hele, så sæt flueben i boksen under kopien.

### Passport Information

Ξ

Please provide a photo or scan of the biographic data page of your passport. This is the page featuring your photo, name, etc.

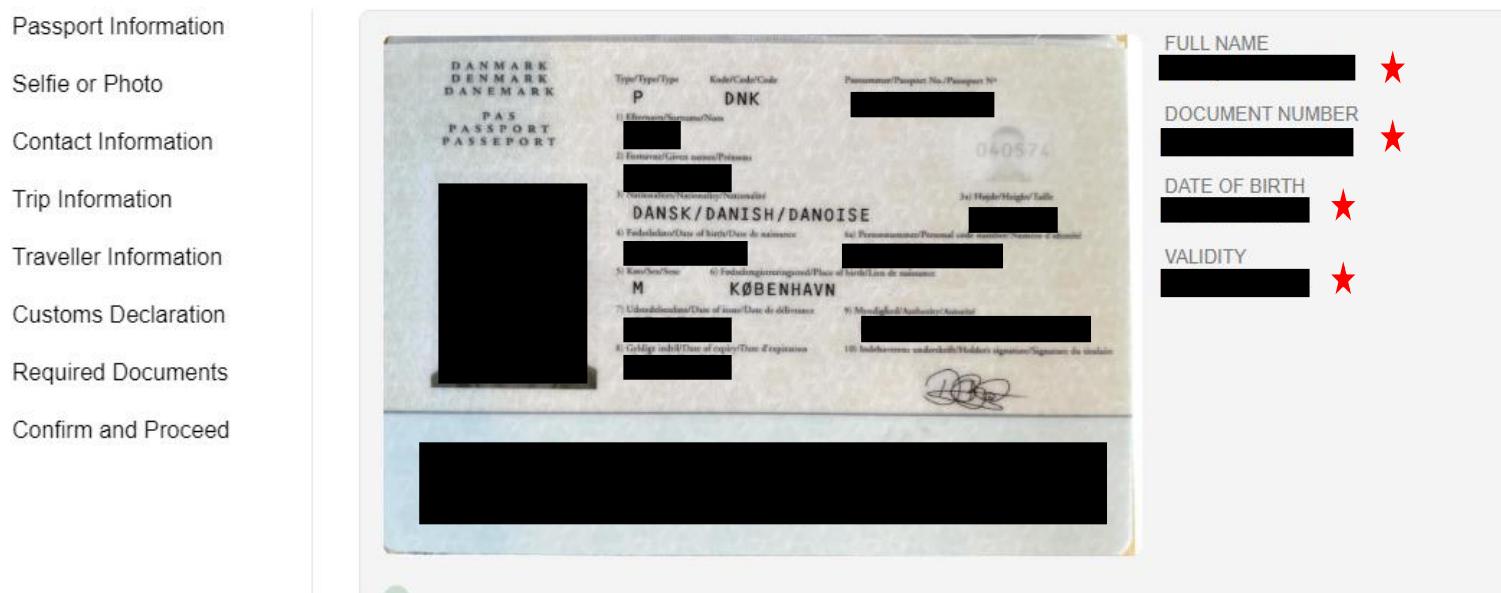

I have reviewed the name and date of birth as scanned from this identity document along with its number and expiry date and confirm that it is correct.

Derefter trykker du på ´Continue´

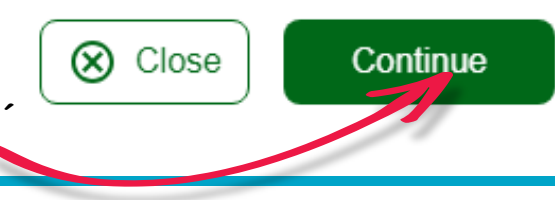

# Albatros travel

Nu skal du uploade en selfie fra dit webcam eller uploade et foto af dig. Venligst have en lys og blank baggrund. Vælger du webcam, tryk på 'Get Started<sup>´</sup>. Vil du uploade et foto, så trykker du på **Upload Selfie** Instead' og 'Upload Photo'

### Selfie or Photo

Please take a selfie using your webcam or smartphone, or upload a passport-type photo.

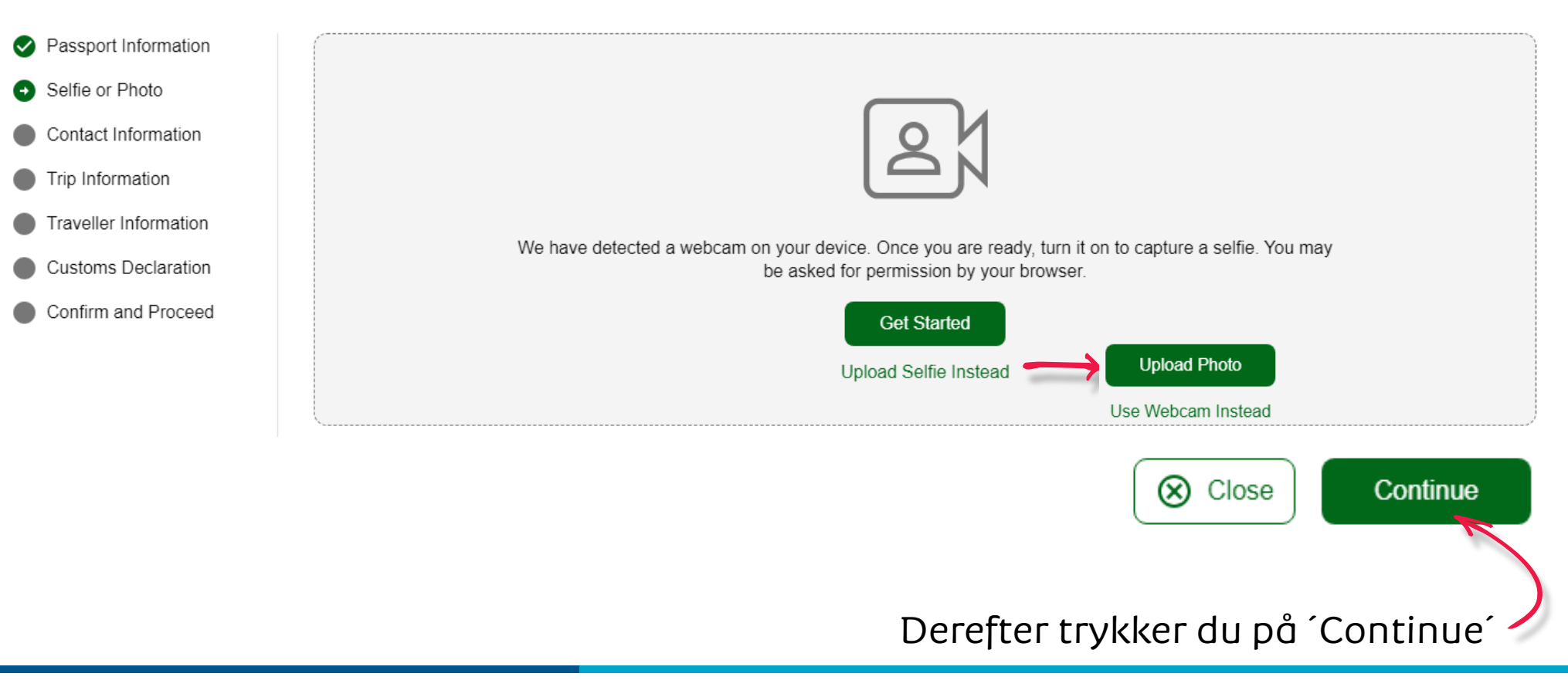

# Albatros travel

### Selfie or Photo

Review your photo and make sure your face is clearly shown, similar to a passport style photo.

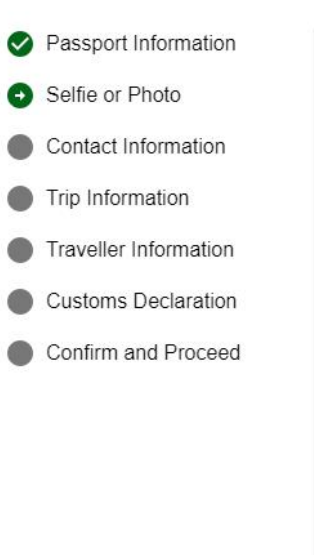

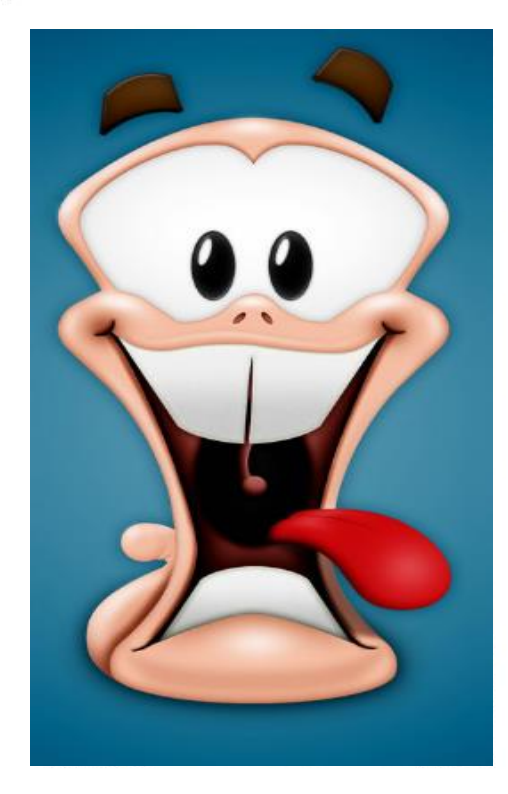

Er du tilfreds med dit billede, så trykker du på 'Use This Photo'

Retry Use This Photo

# Albatros travel

### **Traveller Contact Information**

Provide contact information of the lead traveller.

By law one must only provide a valid email and contact number of the traveler. Travel agents, Visa/concierge services and other agencies must provide the travellers details or the applications will be denied and no refund due.

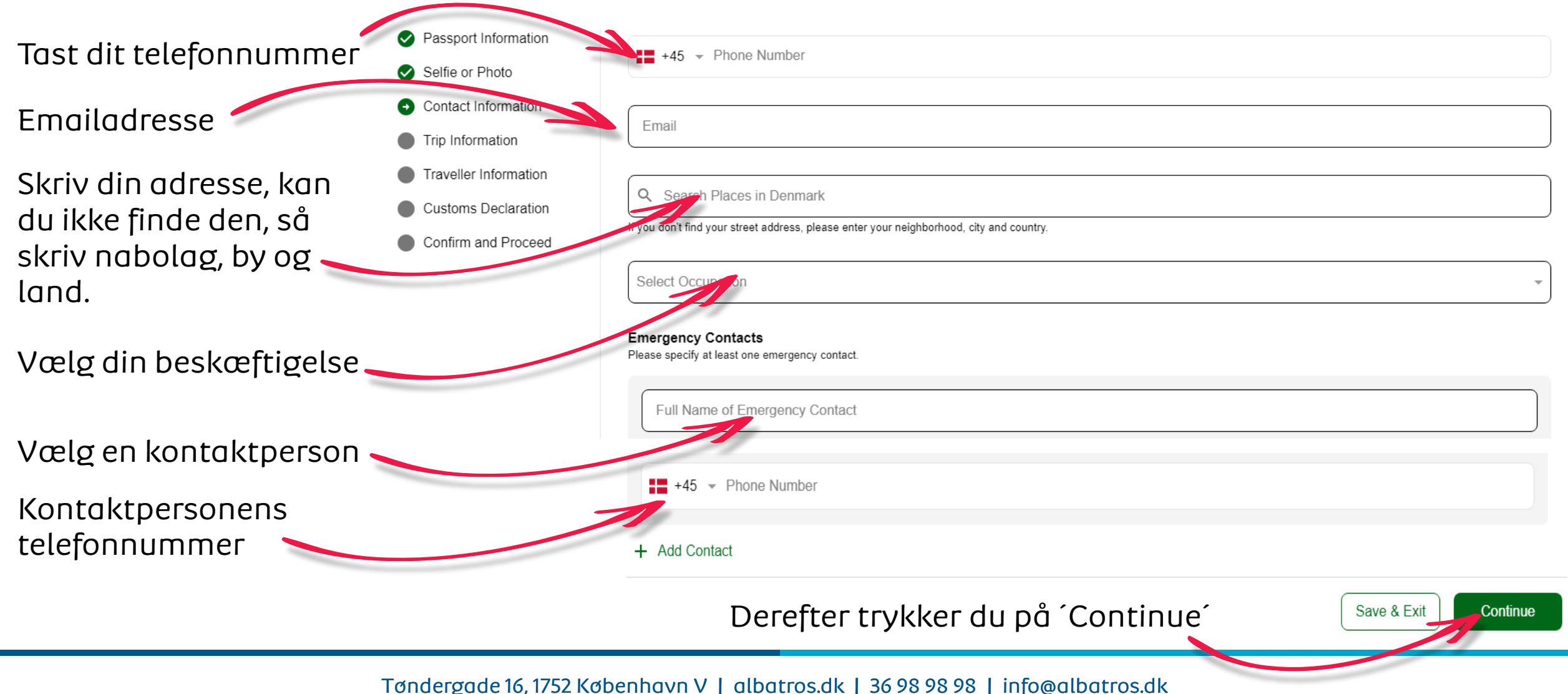

# Albatros travel

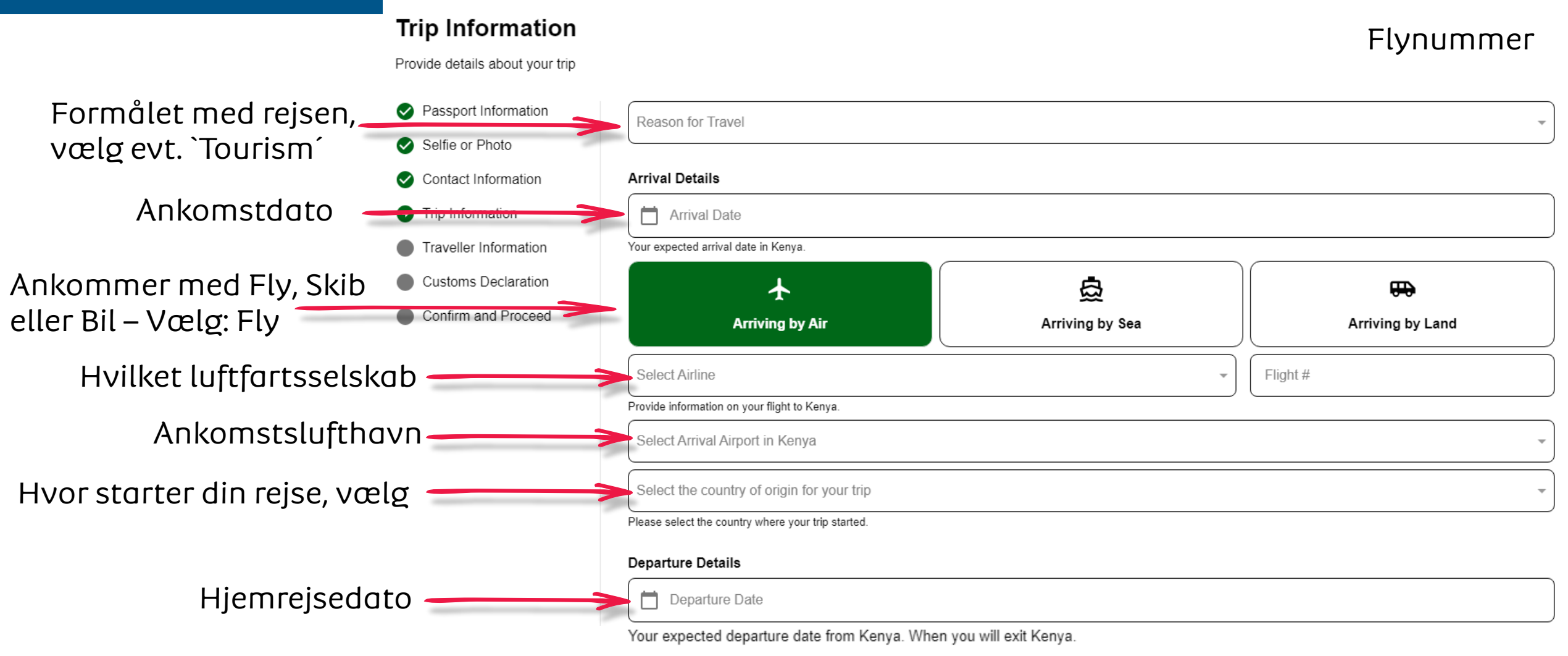

# Albatros travel

| Rejser du hjem med Fly,<br>Skib eller Bil – Vælg: Fly | ★<br>Departing by Air                                                                                                    | Departing by Sea           | Departing by Land                     |  |  |  |  |
|-------------------------------------------------------|----------------------------------------------------------------------------------------------------|----------------------------|---------------------------------------|--|--|--|--|
| Hvilket luftfartsselskab —                            | Select Airline                                                                                                    | *                          | Flight #                              |  |  |  |  |
| Afrejselufthavn fra Kenya                             | If you know your flight information, please input here otherwise leave blank.  Select Departure Airport in Kenya                                                                                                    |                            |                                       |  |  |  |  |
| Din slut destination (DK) $\longrightarrow$           | Destination country                                                                                                    |                            |                                       |  |  |  |  |
| Tast dit første<br>Hotel/guesthouse<br>Dato fra       | Select the country where you will travel to as your final destination. Please do not select any transit points.  Address(es) in Kenya Name of hotel/guesthouse or address of residence.   Where are you staying in Kenya?  From Date  Data to Date |                            |                                       |  |  |  |  |
| Tilføj hoteller/guestshouses                          | + Add Address<br>Dere                                                                                                    | efter trykker du på ´Conti | nue <sup>´</sup> Save & Exit Continue |  |  |  |  |

# Albatros travel

### **Traveller Information**

Answer a few questions related to the traveller.

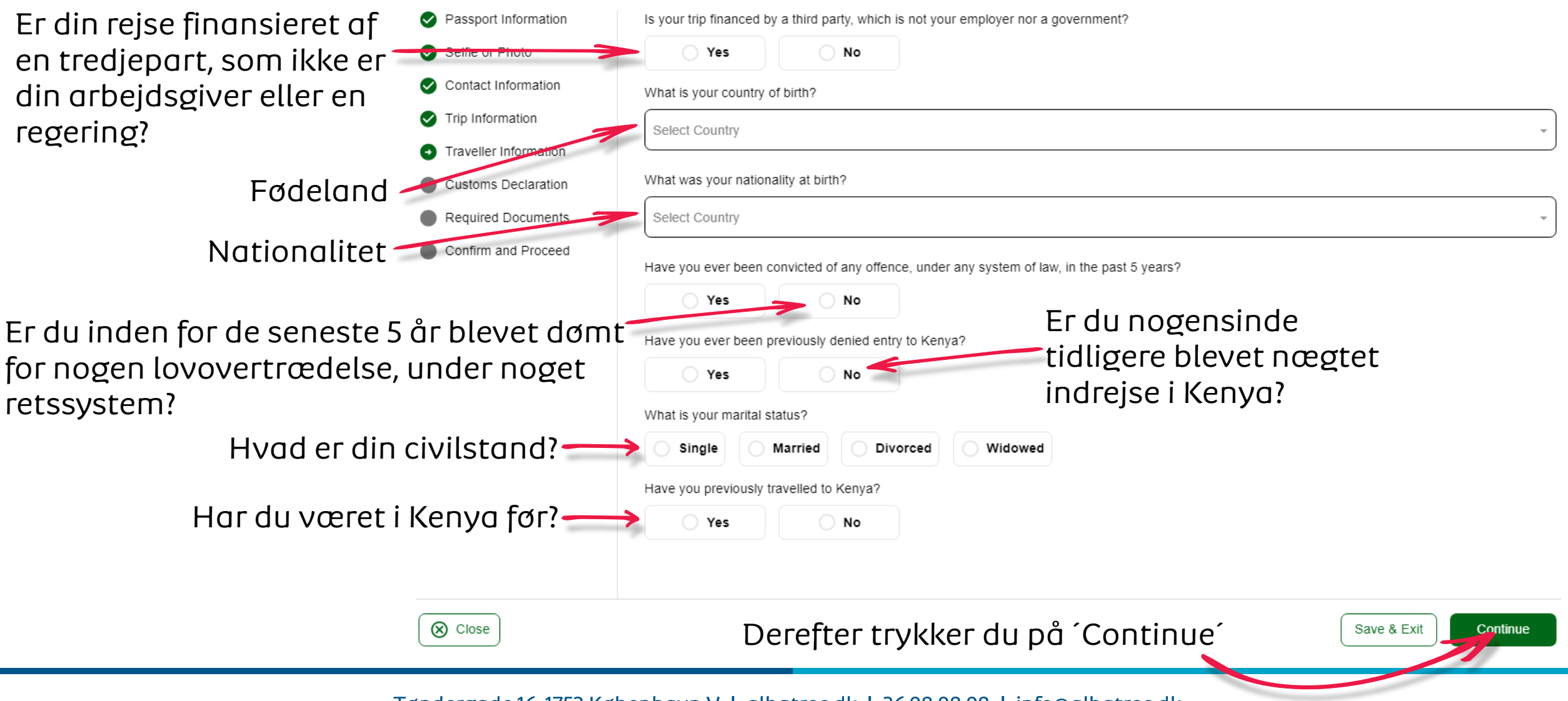

# Albatros travel

Vil du medbringe valuta eller pengemidler til en værdi af mere end \$10.000 eller tilsvarende i udenlandsk valuta, når du rejser ind i Republikken Kenya?

### **Customs Declaration**

Answer a few questions related to biosecurity, customs and law enforcement

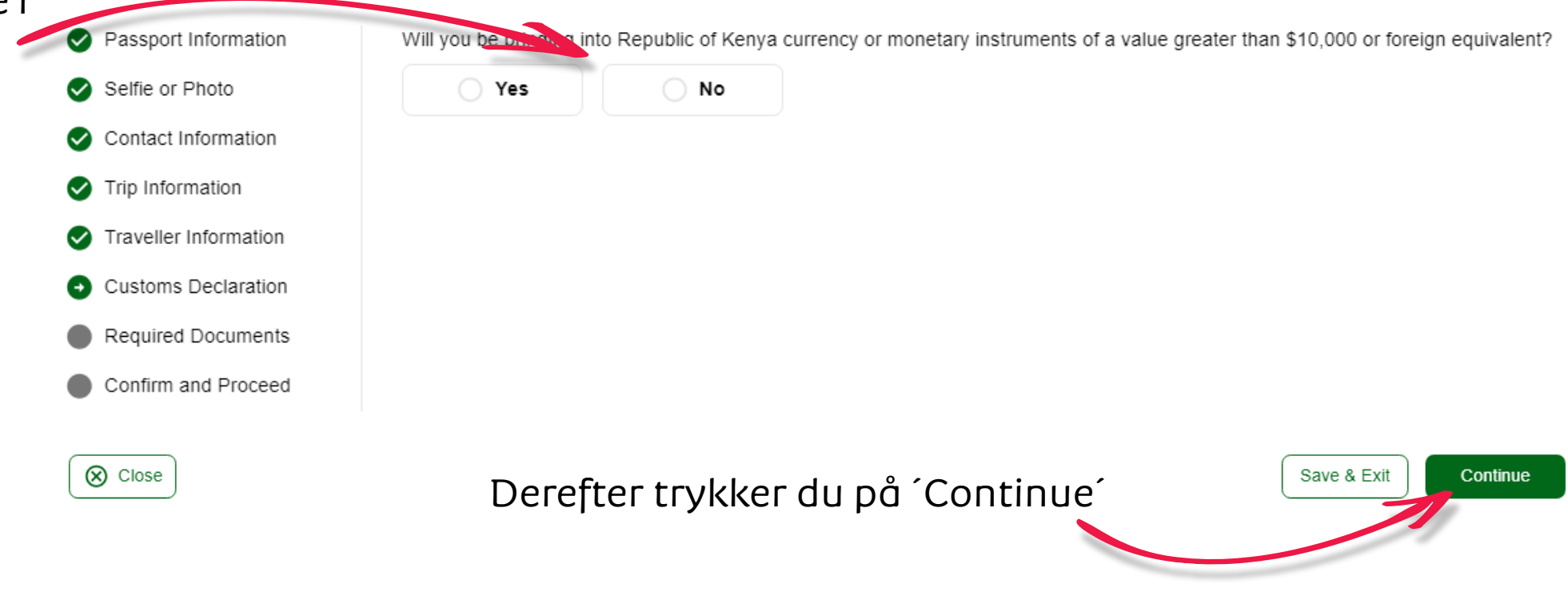

# Albatros travel

### **Required Documents**

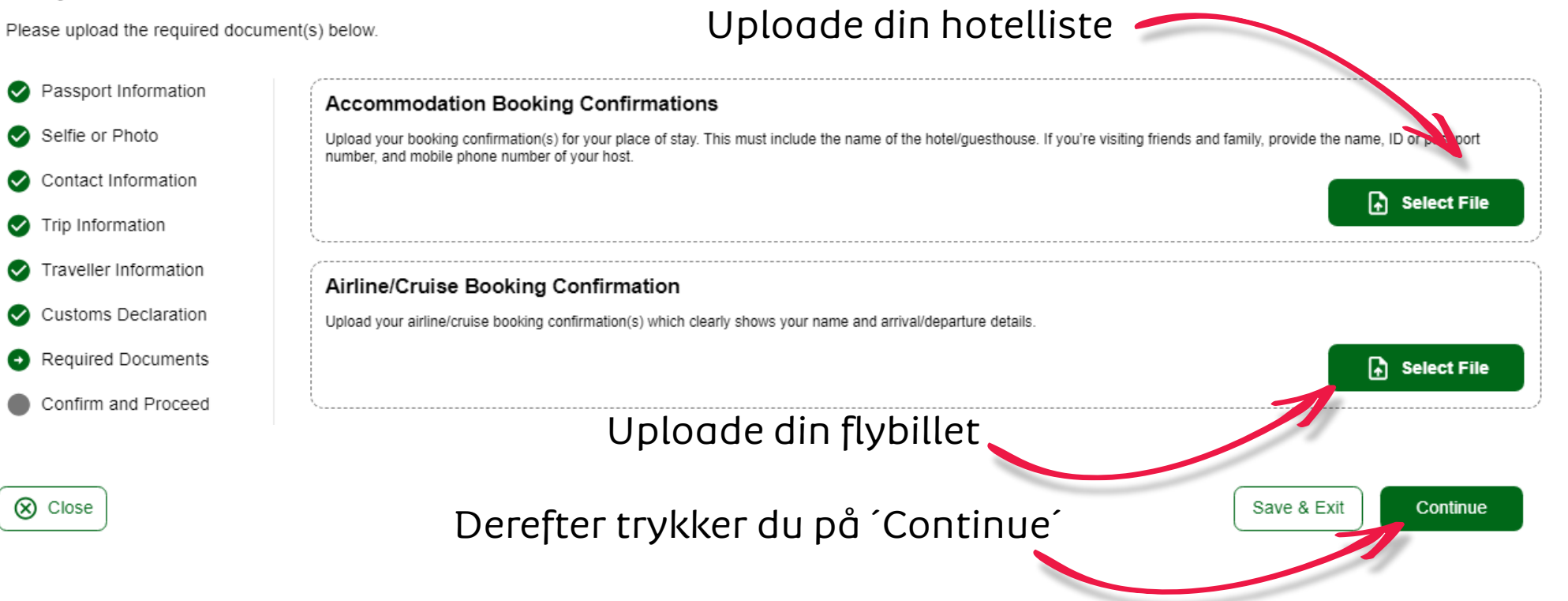

# Albatros travel

### **Confirm and Proceed**

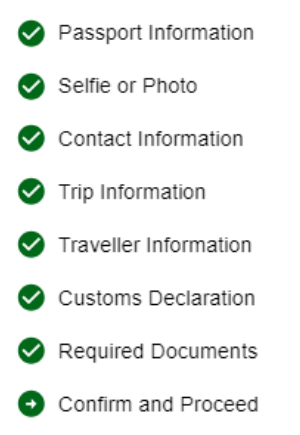

🚫 Close

Please make sure all information you are submitting is complete, updated and accurate. You can review and edit the information by clicking on the relevant sections.

By proceeding, you:

a) declare that all the information you have provided is true and complete and you understand that you are committing an offense if you knowingly omit or give false information.

b) you understand that an approved eTA does not determine whether a traveller is admissible to enter the Republic of Kenya. Immigration officers will determine admissibility upon travellers' arrival.

c) you understand that providing false or incomplete information may result in the rejection of your travel authorisation.

d) you understand that if this application is made by an agent or automated system of a third-party website, it may be automatically denied and no refund will be due.

Traveller's declaration:

I solemnly declare that I possess adequate funds to cover for my entire stay in Kenya including accommodation, meals, transportation, medical and incidental expenses.

I affirm that I have a confirmed return ticket to my Country of residence, and I understand the legal implication and consequences of providing false information and I am committed to abiding by the laws and regulations of the Republic of Kenya during my visit.

I am the applicant and I understand and agree that this declaration is final and irrevocable and accept to digitally sign this request.

I am NOT the applicant and I am completing this form on behalf of someone. I do understand and agree that this declaration is final and irrevocable and accept to digitally sign this request.

### Additional Notes

Please add any additional information that you believe would help us better process your application.

Derefter trykker du på 'Continue'

Save & Exit

Jeg er ansøgeren, og jeg forstår og accepterer, at denne erklæring er endelig og uigenkaldelig, og jeg accepterer at underskrive denne anmodning digitalt.

# Albatros travel

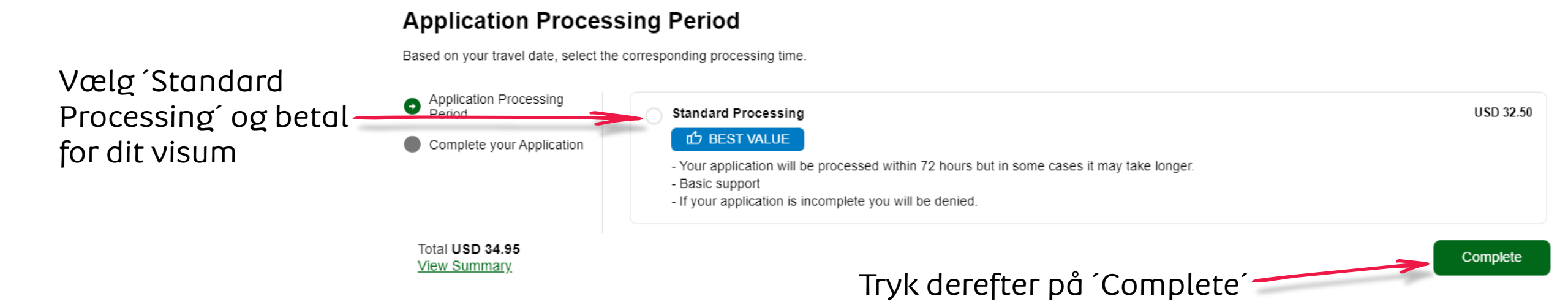

# Albatros travel

### **Complete your Application**

Pay safely and securely using one of the payment methods below. All application fees and donations are non-refundable and non-transferrable. Third party providers' terms & conditions and refund policies apply

| Application Processing<br>Period              | Email                            |            |                    |               |  |  |
|-----------------------------------------------|----------------------------------|------------|--------------------|---------------|--|--|
| • Complete your Application                   |                                  |            |                    |               |  |  |
|                                               | Name on Card                     |            |                    |               |  |  |
|                                               | Sikkerhedskode (3 cifre)         |            |                    |               |  |  |
|                                               | Card                             |            | Gray<br>Google Pay |               |  |  |
| Kortnummer                                    | Card number                      |            | Expiration date    | Security code |  |  |
|                                               | 1234 1234 1234 1234              | VISA 🛑 🧱 🏰 | MM / YY            | cvc 🖉         |  |  |
|                                               | Country                          |            | 1                  |               |  |  |
|                                               | Denmark                          |            |                    | ~             |  |  |
| Total <b>USD 34.95</b><br><u>View Summary</u> | Udløbsdato<br>Måned/År Betal Pay |            |                    |               |  |  |